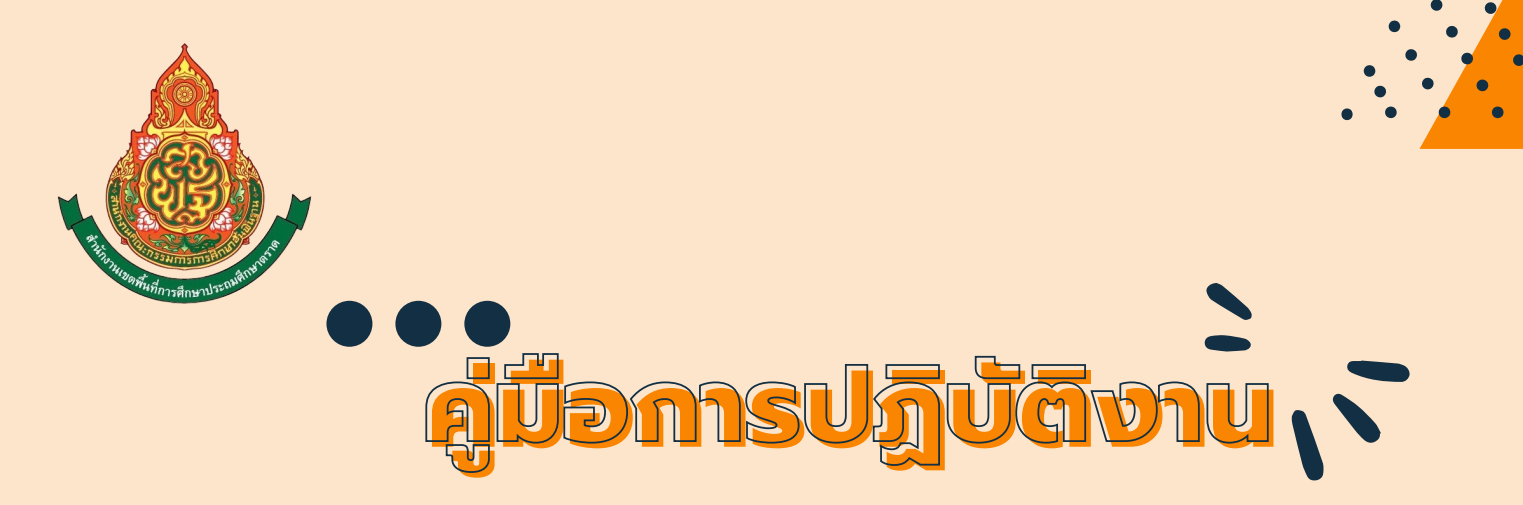

Ω

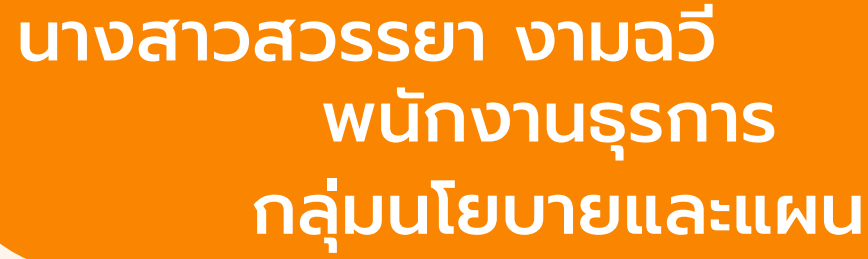

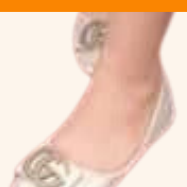

## คำนำ

การปฏิบัติงานของกลุ่มนโยบายและแผนเกี่ยวข้องกับ กฎ ระเบียบ หลักเกณฑ์ และมีขั้นตอน เพื่อให้มีแนวปฏิบัติที่ชัดเจน จึงได้จัดทำคู่มือการปฏิบัติงานของธุรการ เพื่อเป็นแนวทางใน การปฏิบัติงาน และสามารถปฏิบัติงานแทนกันได้กรณีที่เจ้าหน้าที่ผู้รับผิดชอบไม่อยู่

หวังเป็นอย่างยิ่งว่าคู่มือการปฏิบัติงานนี้จะเป็นประโยชน์แก่ผู้ที่เกี่ยวข้อง สำหรับนำไปใช้ในการปฏิบัติงานให้เป็นไปอย่างมีประสิทธิภาพ ถูกต้องต่อไป

> นางสาวสวรรยา งามฉวี พนักงานธุรการ

## สารบัญ

| งานรับ – ส่งหนังสือราชการ                           | 1 |
|-----------------------------------------------------|---|
| การออกเลขหนังสือส่ง/ออกเลขคำสั่ง ด้วยระบบ My Office | 2 |
| Flow Chart การปฏิบัติงานธุรการ                      | 3 |
| การส่งหนังสือราชการด้วยระบบ My Office               | 4 |
| การออกเลขคำสั่ง                                     | 5 |
| การจัดประชุมภายในกลุ่มนโยบายและแผน                  | 6 |
| Flow Chart การปฏิบัติงาน                            | 7 |

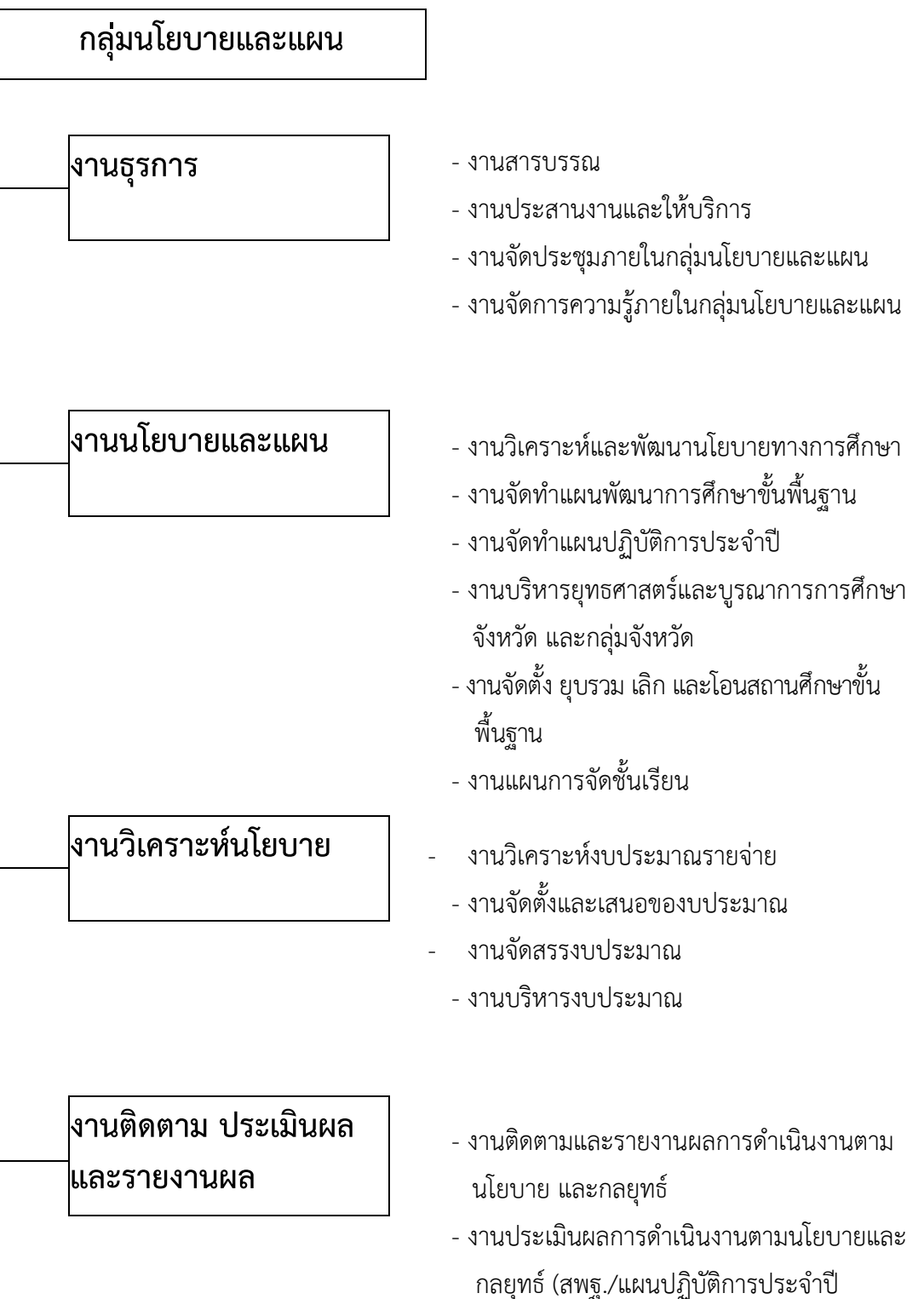

- - สำนักงานเขตพื้นที่ การศึกษา/แผนพัฒนา การศึกษาขั้นพื้นฐาน)
  - งานพัฒนาระบบการติดตาม ประเมินผลและ รายงาน ผลการดำเนินงานของสำนักงาน เขตพื้นที่การศึกษา

ชื่องาน งานรับ – ส่งหนังสือราชการ

#### 2. วัตถุประสงค์

2.1 เพื่อเป็นคู่มือการปฏิบัติงานรับ – ส่งหนังสือราชการเป็นไปอย่างมีประสิทธิภาพรวดเร็วถูกต้อง

2.2 เพื่อให้การรับ – ส่งหนังสือราชการเป็นไปอย่างมีระบบ

#### 3. ขอบเขตของงาน

งานธุรการเป็นงานที่เกี่ยวข้องกับงานเอกสารหนังสือราชการ การรับ – ส่ง ร่างหนังสือโต้ตอบ การบันทึก การประชุม และงานด้านบริการ ติดต่อประสานงานกับหน่วยงานเดี่ยวกันหรือหน่วยงาน ที่เกี่ยวข้อง เพื่อให้การ ปฏิบัติงานเป็นไปด้วยความราบรื่น ให้บริการข้อมูลแก่ผู้มาติดต่อราชการเพื่อให้ได้รับข้อมูลที่จะนำไปใช้ประโยชน์ ต่อไป

#### 4. คำจำกัดความ

"เจ้าหน้าที่" หมายถึง เจ้าหน้าที่พิมพ์ดีด เจ้าหน้าที่ธุรการ เจ้าพนักงานธุรการ "สำนักงาน" หมายถึง สำนักงานเขตพื้นที่การศึกษาประถมศึกษาตราด

"ผู้บริหาร" หมายถึง ผู้อำนวยการสำนักงานเขตพื้นที่การศึกษา รองผู้อำนวยการสำนักงานเขต พื้นที่ การศึกษา และผู้อำนวยการกลุ่ม

"เอกสารลับ"หมายถึง เอกสารที่ไม่สามารถเปิดเผยได้

"เอกสาร"หมายถึง เอกสาร พัสดุไปรษณีย์ และระบบ My Office "ผอ.กลุ่ม"

หมายถึง ผู้อำนวยการกลุ่มอำนวยการ

## 5. ขั้นตอนการปฏิบัติงาน

### 5.1 การลงทะเบียนรับหนังสือราชการด้วยระบบ My Office

5.1.1 เว็บไซต์ สำนักงานเขตพื้นที่การศึกษาประถมศึกษาตราด <u>https://web.trat-edu.go.th</u> คลิกเข้า ระบบ My Office

5.1.2 ลงทะเบียนเข้าสู่ระบบ My Office ใส่ชื่อผู้ใช้ และรหัสผ่าน คลิกเข้าระบบ

5.1.3 รับหนังสือราชการจากสารบรรณกลาง ตรวจสอบความถูกต้องของหนังสือราชการ/กรณีเอกสาร ไม่ถูกต้องส่งคืนงานสารบรรณกลาง

5.1.4 ลงทะเบียนรับหนังสือราชการแล้วนำส่งให้เจ้าหน้าที่ที่รับผิดชอบภายในกลุ่มนโยบายและแผน

#### 5.2 การลงทะเบียนรับหนังสือภายใน

5.2.1 รับหนังสือราชการภายใน ตรวจสอบความถูกต้องของหนังสือราชการ/กรณีเอกสารไม่ถูกต้อง ส่งคืนกลุ่มงานเจ้าของเรื่อง

5.2.2 ประทับตราลงทะเบียนรับแล้วเสนอเรื่องให้ผู้อำนวยการกลุ่มวิเคราะห์เนื้อหาเพื่อจำแนกให้ ผู้รับผิดชอบ

5.2.3 บันทึกรายการหนังสือในทะเบียนหนังสือรับและแจกหนังสือราชการให้ผู้รับผิดชอบ

#### 5.3 การส่งหนังสือราชการด้วยระบบ My Office

5.3.1 เว็บไซต์ สำนักงานเขตพื้นที่การศึกษาประถมศึกษาตราด <u>https://web.trat-edu.go.th</u> คลิกเข้าระบบ My Office

- 5.3.2 ลงทะเบียนเข้าสู่ระบบ My Office ใส่ชื่อผู้ใช้ และรหัสผ่าน คลิกเข้าระบบ
- 5.3.3 คลิกส่งหนังสือราชการภายใน/ส่งหนังสือเอกสารทั่วไป/ส่งหนังสือเวียนถึงโรงเรียน
- 5.3.4 กรอกรายละเอียดลงในช่องว่าง แนบเอกสารที่ต้องการจะส่ง คลิกบันทึกการส่ง

#### 5.4 การออกเลขหนังสือส่ง/ออกเลขคำสั่ง ด้วยระบบ My Office กำรออกเลขหนังสือส่ง

5.4.1 เว็บไซต์ สำนักงานเขตพื้นที่การศึกษาประถมศึกษาตราด <u>https://web.trat-edu.go.th</u> คลิกเข้า ระบบ My Office

5.4.2 ลงทะเบียนเข้าสู่ระบบ My Office ใส่ชื่อผู้ใช้ และรหัสผ่าน คลิกเข้าระบบ

5.4.3 คลิกออกเลขหนังสือส่ง

5.4.4 กรอกรายละเอียดลงในช่องว่างแล้วคลิกบันทึกเลขออก

5.4.5 ระบบจะออกเลขหนังสือให้

5.4.6 เมื่อได้เลขหนังสือส่งแล้วให้แนบไฟล์เอกสารและจัดส่งหนังสือ

#### การออกเลขคำสั่ง

5.4.1 เว็บไซต์ สำนักงานเขตพื้นที่การศึกษาประถมศึกษาตราด <u>https://web.trat-edu.go.th</u> คลิกเข้าระบบ My Office

5.4.2 ลงทะเบียนเข้าสู่ระบบ My Office ใส่ชื่อผู้ใช้ และรหัสผ่าน คลิกเข้าระบบ

5.4.3 คลิกออกเลขคำสั่ง

5.4.4 กรอกรายละเอียดลงในช่องว่างแล้วคลิกบันทึกออกเลข

5.4.5 ระบบจะออกเลขคำสั่งให้

5.5 การส่งหนังสือราชการ

5.5.1 เจ้าหน้าที่รับผิดชอบเรื่อง นำหนังสือส่ง ส่งงานธุรการกลุ่มพร้อมรายละเอียดที่จะนำส่งสถานที่ ปลายทาง

5.5.2 เจ้าหน้าที่ธุรการตรวจสอบความถูกต้อง ครบถ้วน ประเภทหนังสือ ชั้นความเร็วของหนังสือ ราชการที่จะส่ง กรณีเป็นหนังสือลับ นายทะเบียนหนังสือลับ ตรวจสอบความถูกต้องครบถ้วน ประเภทหนังสือ ชั้น ความเร็วของหนังสือราชการที่จะส่ง

5.5.3 เจ้าหน้าที่ธุรการนำหนังสือส่ง ส่งสารบรรณกลุ่มอำนวยการ

5.5.4 เจ้าหน้าที่ธุรการสารบรรณกลุ่มอำนวยการดำเนินการส่งเรื่องออกตามที่กลุ่มจัดทำรายละเอียดให้

#### 6. Flow Chart การปฏิบัติงานธุรการ

6.1 การลงทะเบียนรับหนังสือราชการด้วยระบบ My Office

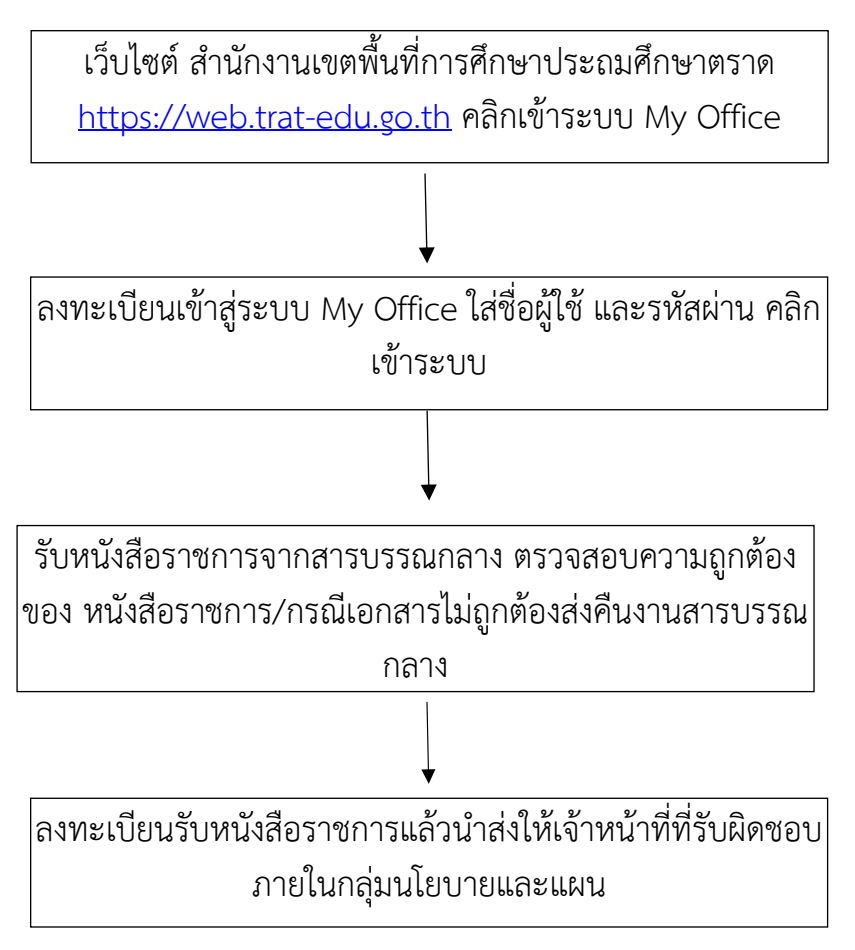

#### 6.2 การลงทะเบียนรับหนังสือภายใน

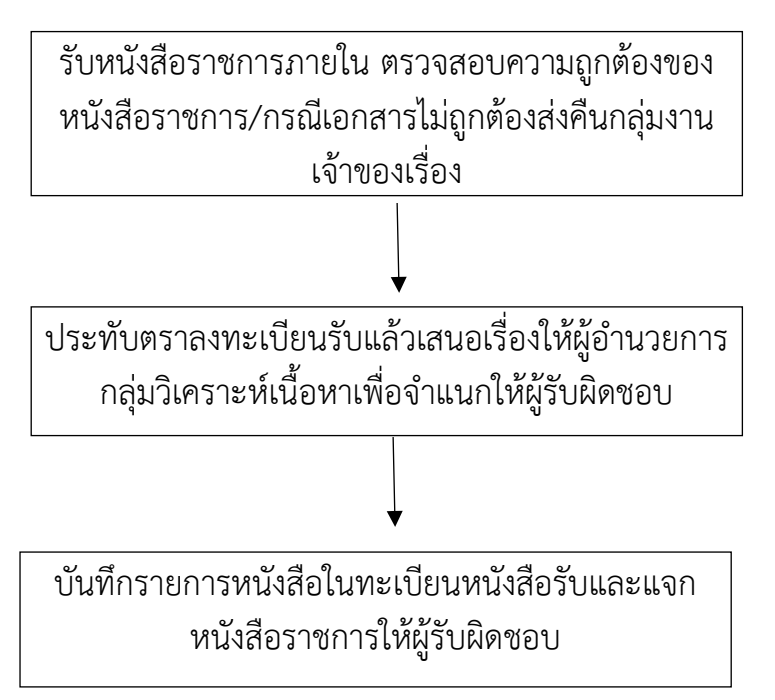

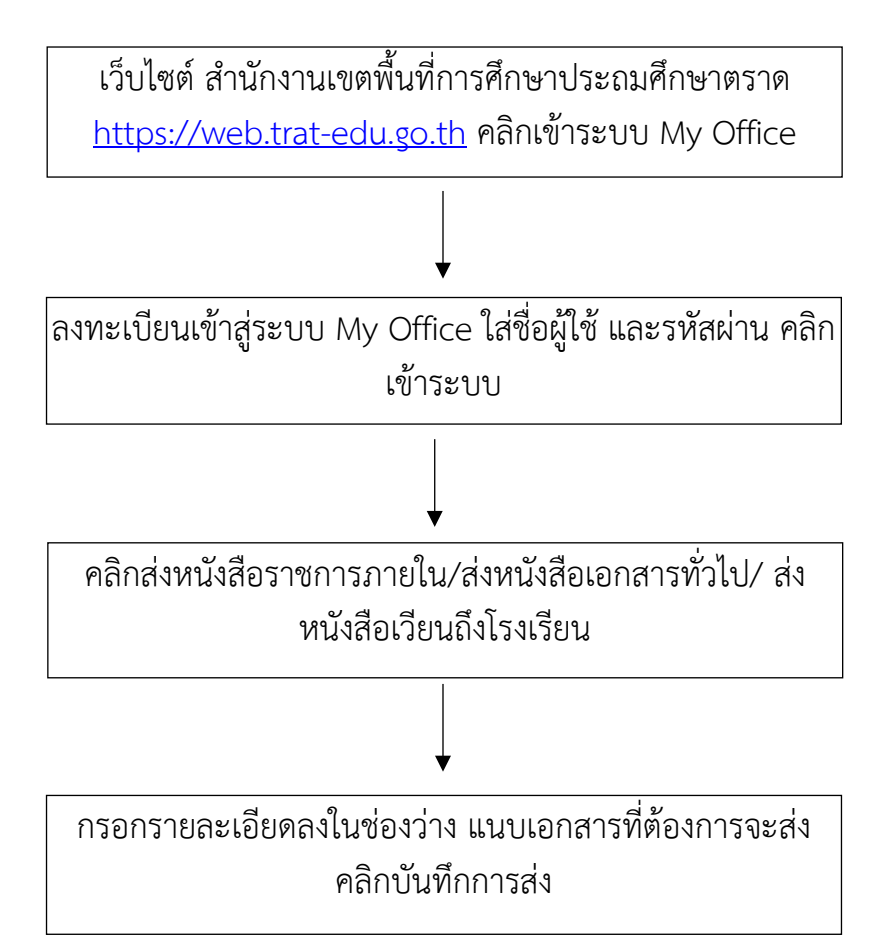

6.4 การออกเลขหนังสือส่ง/ออกเลขคำสั่ง ด้วยระบบ My Office การออกเลขหนังสือส่ง

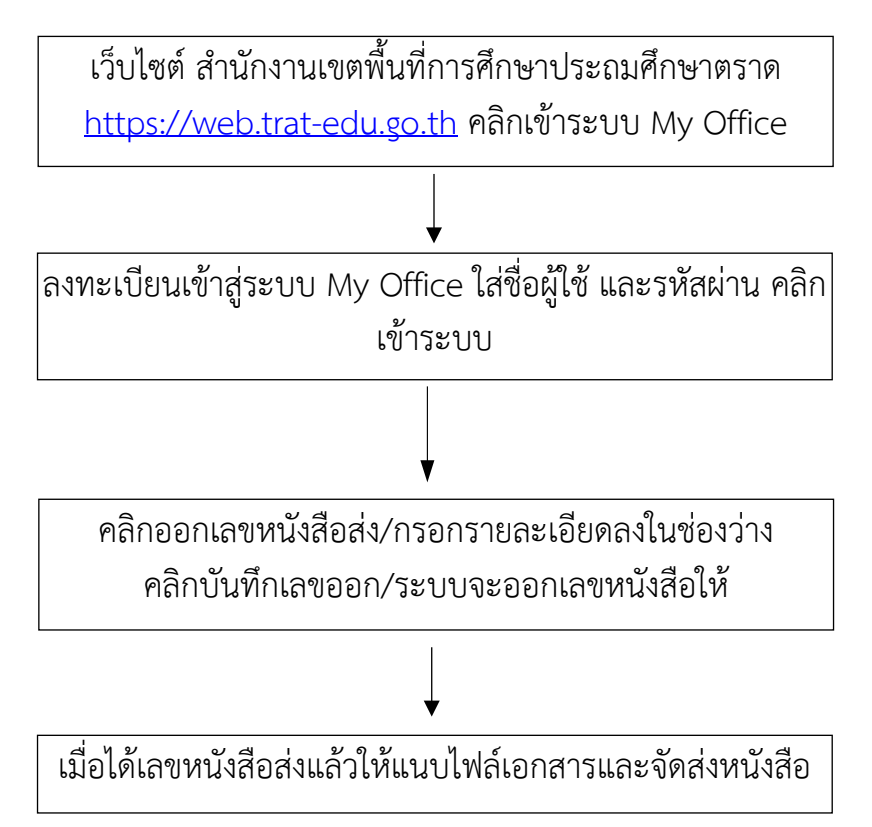

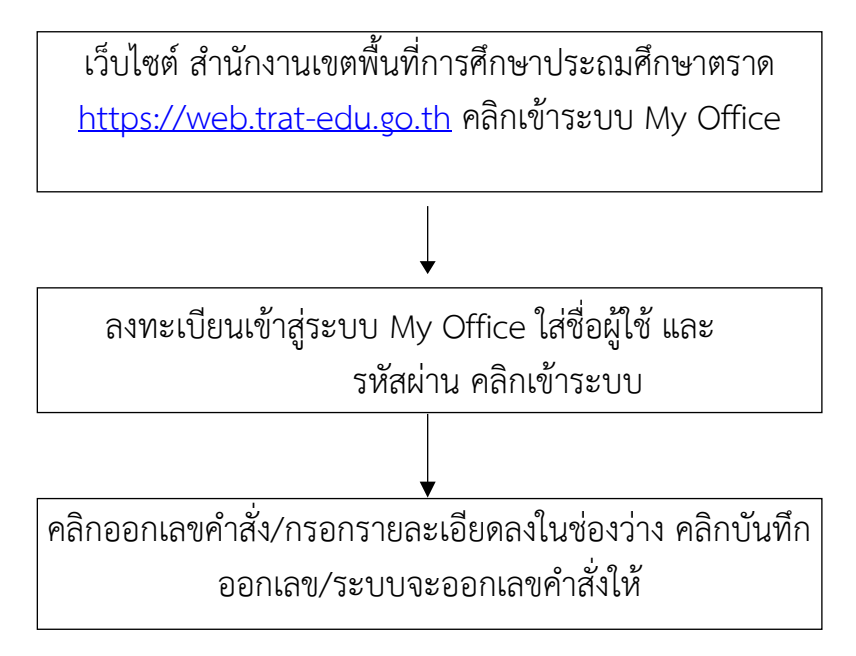

#### 6.5 การส่งหนังสือราชการ

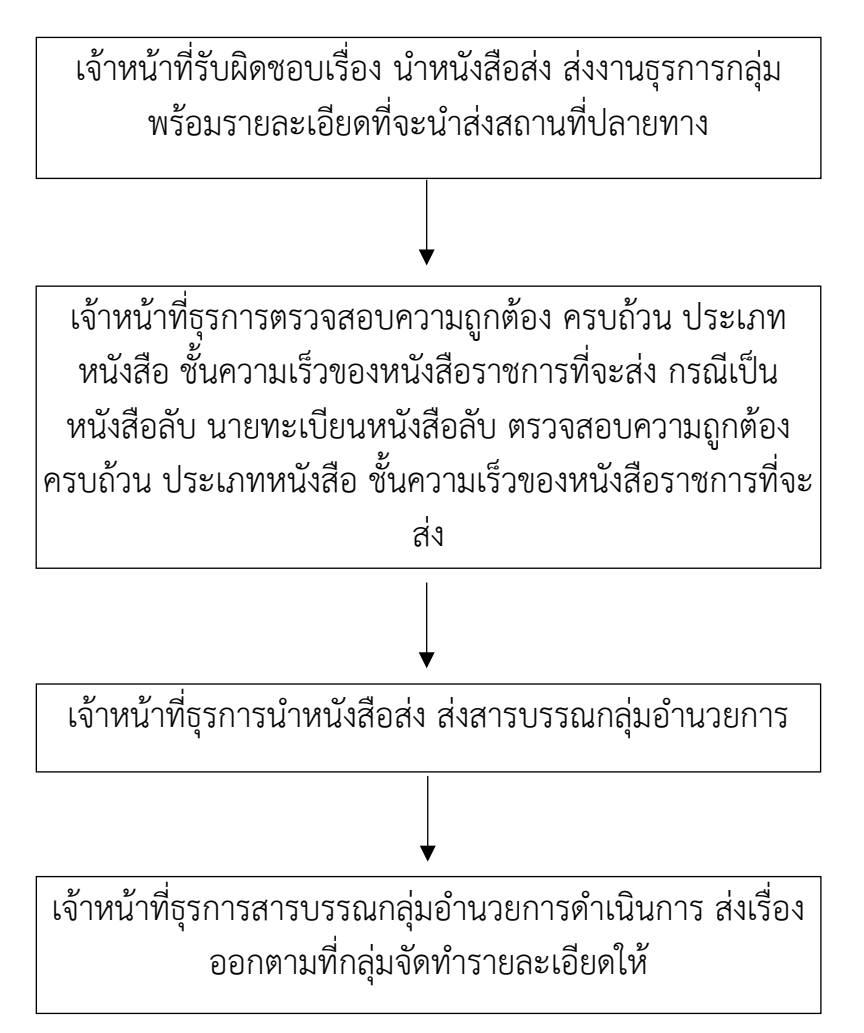

#### 7. เอกสาร/หลักฐานอ้างอิง

ระเบียบสำนักนายกรัฐมนตรีว่าด้วยงานสารบรรณ พ.ศ. 2526 และที่แก้ไขเพิ่มเติม

#### 1. ชื่องาน งานจัดการประชุมภายในกลุ่มนโยบายและแผน

#### 2. วัตถุประสงค์

2.1 เพื่อการให้บริการและอำนวยความสะดวกให้แก่ผู้รับบริการและผู้มีส่วนเกี่ยวข้อง

2.2 เพื่อให้การประสานงานการดำเนินภารกิจของกลุ่มนโยบายและแผนและสำนักงานเขตพื้นที่ การศึกษาเป็นไปด้วยความสะดวก เรียบร้อย บรรลุตามเป้าหมายวัตถุประสงค์

2.3 เพื่อให้การจัดการประชุมภายในกลุ่มนโยบายและแผนบรรลุตามวัตถุประสงค์และเป้าหมายที่ กำหนด

#### 3. ขอเขตของงาน

การจัดการประชุมภายในกลุ่มนโยบายและแผนโดยการศึกษา วิเคราะห์งาน รวบรวมข้อมูล ร่วม กิจกรรมการให้ข้อมูล แลกเปลี่ยนข้อมูลตามหัวข้อเรื่องที่กำหนด

#### 4. คำจำกัดความ

งานประชุมภายในกลุ่มนโยบายและแผน หมายถึง การที่บุคคลตั้งแต่ 2 คนขึ้นไปมาร่วมปรึกษาหารือ ชี้แจง อธิบาย เสนอแนะ แลกเปลี่ยน ความคิดเห็นเพื่อให้การดำเนินงานของกลุ่มนโยบายและแผนสำนักงาน เขต พื้นที่การศึกษาเป็นไปด้วยความสะดวก เรียบร้อย บรรลุตามเป้าหมายวัตถุประสงค์และเป้าหมายที่กำหนด ไว้

#### 5. ขั้นตอนการปฏิบัติงาน

- 5.1 ศึกษาวิเคราะห์ข้อมูลข่าวสารทางด้านนโยบายและแผน และข้อมูลด้านอื่นๆ ที่เกี่ยวข้อง
- 5.2 จัดรวบรวมข้อมูลข่าวสารทางด้านนโยบายและแผน ข้อมูลด้านอื่นๆ ที่เกี่ยวข้อง
- 5.3 เสนอผู้บังคับบัญชา พิจารณาและแจ้งต่อเจ้าหน้าที่ภายในกลุ่มนโยบายและแผน
- 5.4 จัดประชุมและจัดทำรายละเอียดข้อมูลแจ้งในที่ประชุมกลุ่มนโยบายและแผน
- 5.5 สรุปและจัดทำรายงานผลการประชุม แจ้งผู้เกี่ยวข้องทราบ

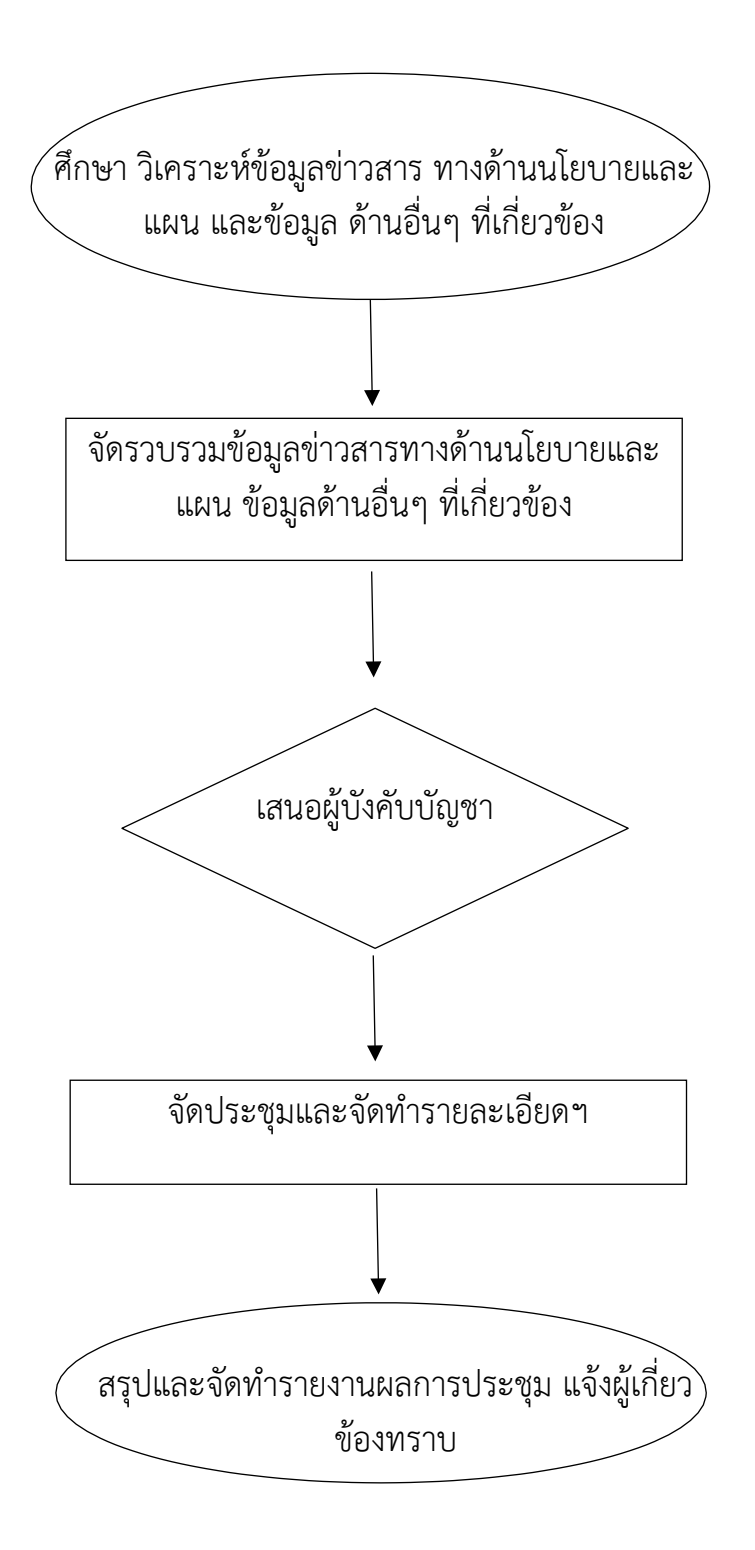

#### 7. เอกสาร/หลักฐานอ้างอิง

ระเบียบสำนักนายกรัฐมนตรีว่าด้วยงานสารบรรณ พ.ศ. 2526 และที่แก้ไขเพิ่มเติม

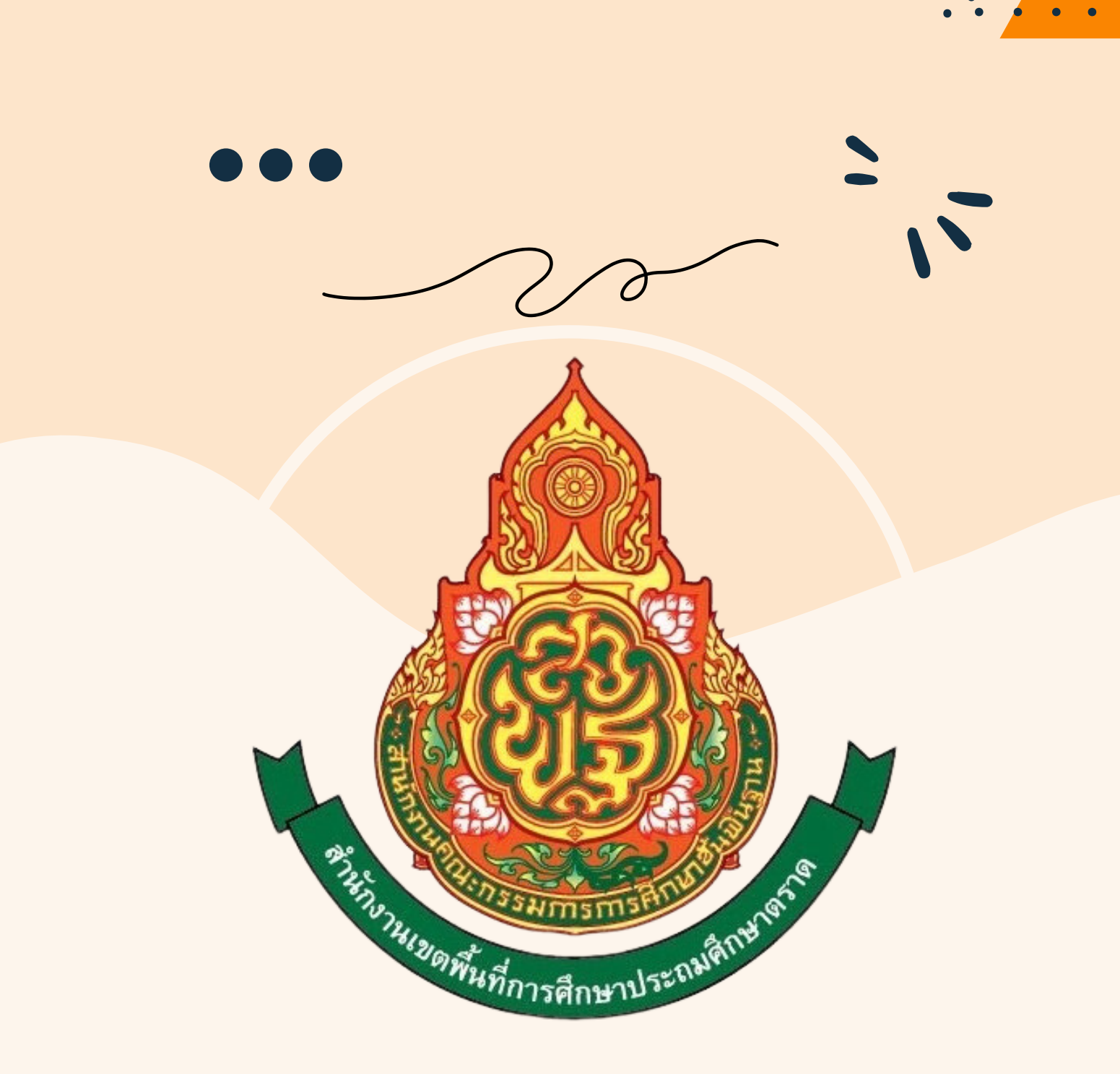

# สำนักงานเขตพื้นที่การศึกษา ประถมศึกษาตราด